# Set Pop-Up Blocker for Chrome browser for running reports:

Click three vertical dots in upper right corner, select Settings

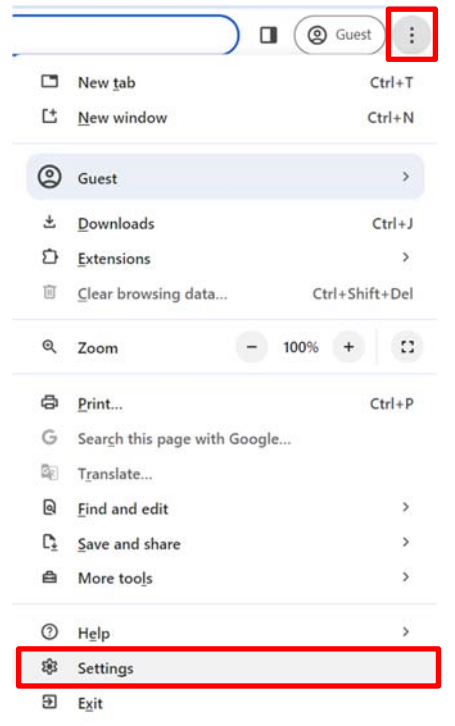

## In the "Search" filed type "pop" and click "Site settings

Q pop

8

#### Privacy and security

| Clear browsing data<br>Clear history, cookies, cache, and more                                                        | ,                                                                                                    |
|----------------------------------------------------------------------------------------------------|----------------------------------------------------------------------------------------------------|
| Third-party cookies<br>Third-party cookies are blocked in Incognito mode                                              | •                                                                                                    |
| Ad privacy<br>Customize the info used by sites to show you ads                                                        | •                                                                                                    |
| Security<br>Safe Browsing (protection from dangerous sites) and other security settings                               | ,                                                                                                    |
| Site settings<br>Controls what information sites can use and show (location, camera, <mark>pop</mark> -ups, and more) | ,                                                                                                    |
|                                                                                                    | Clear browsing data<br>Clear history, cookies, cache, and more<br>Third-party cookies<br>Third-party cookies are blocked in Incognito mode<br>Ad privacy<br>Customize the info used by sites to show you ads<br>Security<br>Safe Browsing (protection from dangerous sites) and other security settings<br>Site settings<br>Controls what information sites can use and show (location, camera, pop-ups, and more) |

#### Scroll to the bottom of the page and click "Pop-ups and redirects"

Content

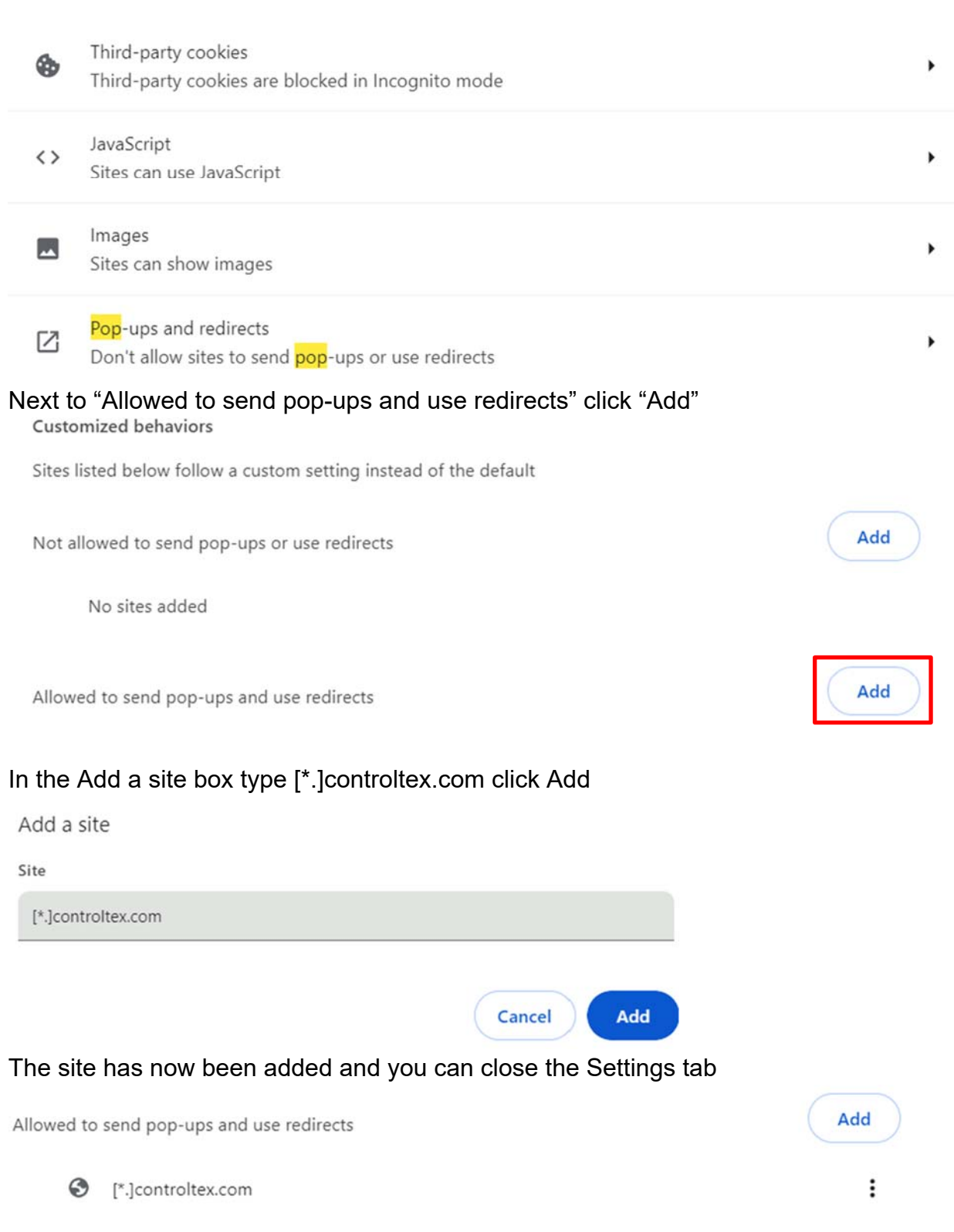

# Set Pop-Up Blocker for <u>Microsoft Edge</u> browser for running reports:

| Ę                        | 3   []) {≘                 | Ē | $\overline{\mathbf{A}}$ | <b>%</b> |   |
|--------------------------|----------------------------|---|-------------------------|----------|---|
|                          | New <u>t</u> ab            |   |                         | Ctrl+    | Т |
|                          | New window                 |   |                         | Ctrl+    | N |
| L.                       | New InPrivate window       |   | Ctrl                    | +Shift+  | N |
|                          | Zoom                       | - | 100%                    | +        | 2 |
| ₹1                       | Fav <u>o</u> rites         |   | Ctrl                    | +Shift+  | 0 |
| 5                        | <u>H</u> istory            |   |                         | Ctrl+    | Н |
| 0                        | Shopping                   |   |                         |          |   |
| $\underline{\downarrow}$ | Downloads                  |   |                         | Ctrl+    | J |
| ₿                        | <u>A</u> pps               |   |                         |          | • |
| 65                       | Games                      |   |                         |          |   |
| ¢                        | E <u>x</u> tensions        |   |                         |          |   |
| ~                        | Browser essentials         |   |                         |          |   |
| Ø                        | <u>P</u> rint              |   |                         | Ctrl+    | Р |
| (X)                      | Screenshot                 |   | Ctrl                    | +Shift+  | S |
| බ්                       | Find on page               |   |                         | Ctrl+    | F |
|                          | More too <u>l</u> s        |   |                         |          | • |
| ŝ                        | Settings                   |   |                         |          |   |
| ?                        | Help and feed <u>b</u> ack |   |                         |          | • |
|                          | Close Microsoft Edge       |   |                         |          |   |

Click three horizontal dots in upper right corner, select Settings

# Click Cookies and site permissions Settings

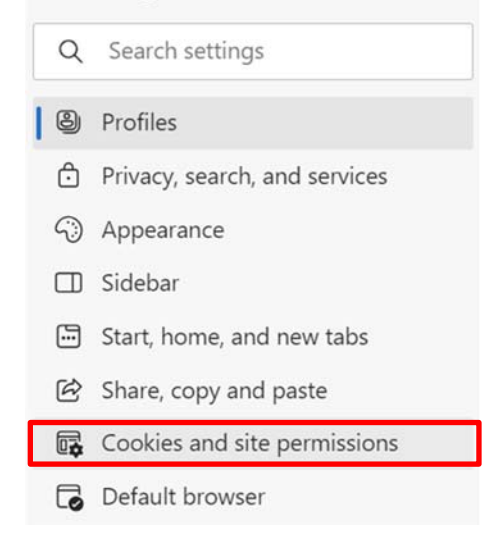

# Under All Permissions click "Pop-ups and redirects"

All permissions

Permissions that are applied across all sites

| 0                                           | Location<br>Ask first                                                  |  |  |  |  |
|---------------------------------------------|------------------------------------------------------------------------|--|--|--|--|
| Ô                                           | <b>Camera</b><br>Ask first                                             |  |  |  |  |
| Ŷ                                           | <b>Microphone</b><br>Ask first                                         |  |  |  |  |
| ((•))                                       | Motion or light sensors<br>Allow sites to use motion and light sensors |  |  |  |  |
| Q                                           | Notifications<br>Ask first                                             |  |  |  |  |
| R                                           | JavaScript<br>Allowed                                                  |  |  |  |  |
|                                             | Images<br>Show all                                                     |  |  |  |  |
| Ø                                           | Pop-ups and redirects                                                  |  |  |  |  |
| Blocked<br>At the Allow section click "Add" |                                                                        |  |  |  |  |

Allow

In the Add a site box type [\*.]controltex.com click Add Add a site

Site

| [*.]controltex.com |        |
|--------------------|--------|
|                    |        |
| Add                | Cancel |

### The site has now been added and you can close the Settings tab

| Allow |                    | Add |
|-------|--------------------|-----|
| ß     | [*.]controltex.com |     |